## **Connecting Windows Vista to CUWireless**

In the start menu click Connect To

Select CUWireless from the list of networks that appears

Choose the Enter/Select additional log on information option

| 1  | Connect to a network                                                |       |
|----|---------------------------------------------------------------------|-------|
| Ad | ditional log on information is required to connect to this network. |       |
| j  | network                                                             |       |
|    | Enter/select additional log on information                          |       |
|    | ✤ Connect to a different network                                    |       |
|    |                                                                     |       |
|    |                                                                     | Cance |

If your computer is not joined to BLUE you will be prompted for a username/password. Use your NetID and Blue password. You do not need to fill in any domain information

Again, choose the Enter/Select additional log on information option

You will see a dialog box asking to validate the server certificate. Verify that it says "GlobalSign Root CA" and click **OK** 

| ium Server<br>is is the cor<br>message aç | CA<br>ect certificate, dick OK to connect and<br>ain. Click CANCEL to drop connection. | you will not see |
|-------------------------------------------|----------------------------------------------------------------------------------------|------------------|
|                                           |                                                                                        | -                |

You should see a message that you have successfully connected to CUWireless. You can leave the boxes checked to save this configuration and simply click **Close** 

If prompted to set location, select Public location

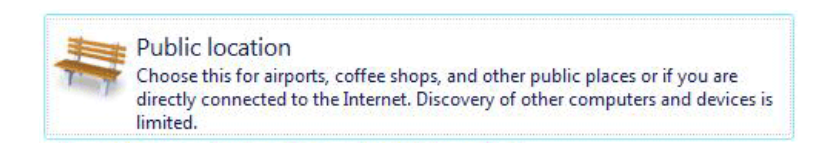

You are now connected! Click Close and you are done!